## Acesso à Nuvem - Local com Linux

Versão testada: Ubuntu 20.04

1) Para ter acesso a nuvem, abra um diretório e insira o endereço de rede no local indicado na imagem e tecle "**Enter**".

Não esqueça de adicionar "**smb:**//" antes do endereço que deseja acessar.

Endereço: smb://10.102.50.8

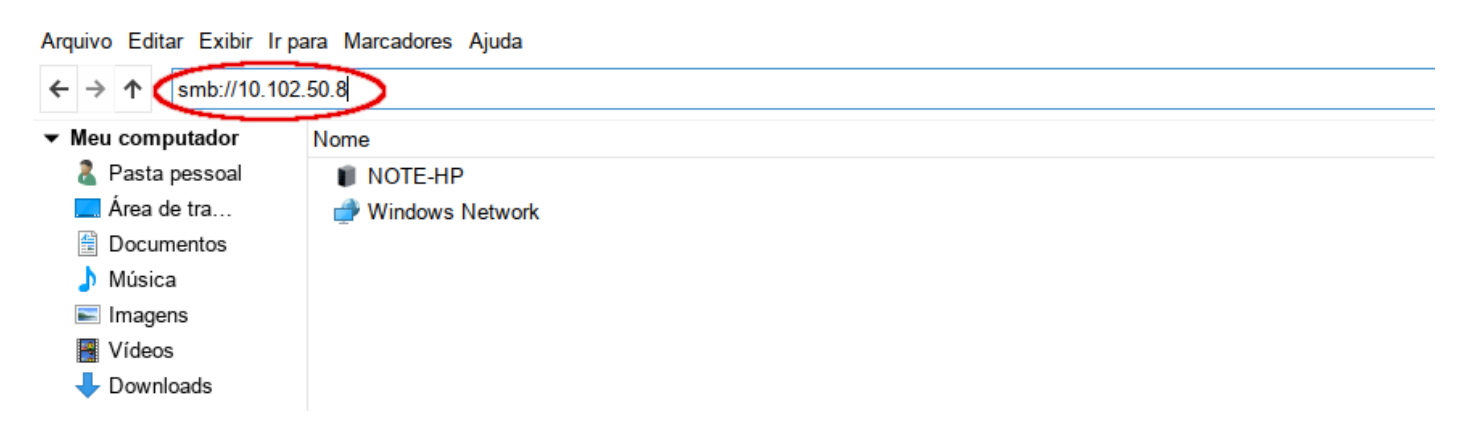

2) A seguinte tela irá aparecer, clique em "**Registered User**" e insira suas credenciais de acesso a rede.

Username: seu usuário de acesso a rede

Password: sua senha de acesso a rede

E clique em "Connect".

| Ť | ×                                              |
|---|------------------------------------------------|
| • | Password required for share cti on 10.102.50.8 |
|   | Connect As O Anonymous                         |
|   | Registered User                                |
|   | Username                                       |
|   | Domain WORKGROUP                               |
|   | Password                                       |
|   | ○ Forget password immediately                  |
|   | Remember password until you logout             |
|   | ◯ Remember forever                             |
|   | Cancel Connect                                 |

Após conectar você poderá acessar a pasta que deseja normalmente de acordo com suas permissões.

## **Observações:**

Pastas **Privadas** somente serão abertas mediante usuário e senha cadastrados e autorizados previamente para o usuário pela CTI.

Pastas **Públicas** são abertas a todos os usuários.

Caso ainda não tenha usuário e senha da nuvem do campus birigui procure a CTI localizada na sala ADM-115 de segunda a sexta-feira, das 7:30hs às 21hs.

Ou envie um e-mail para cti\_bri@ifsp.edu.br